# Praktická část práce

V tomto popisu uvádím, jak tuto práci spustit a ovládat ji.

## Instalace

Pro samotné spuštění práce je třeba ji umístit do složky: **C:/TrakalMatej\_BakPrace/** odkud je možné ji již spustit. Pokud by ji někdo chtěl provozovat z jiného adresáře, je třeba v konfiguračních souborech webového serveru Apache a skriptovacího jazyka PHP změnit veškeré cesty.

V tomto adresáři následují podadresáře: **PraktickaCast** a **TextovaCast**, kde v prvním je celá aplikační část s nastaveným serverem, dále skript, který je nutný nahrát do směrovače a jeho defaultní konfigurace. V druhém jmenovaném je samotná vypracovaná bakalářská práce a programátorská dokumentace aplikace.

Složka GNS obsahuje předpřipravené zapojení a nastavení směrovače pro použití.

Složka Ostatní\_veci obsahuje zachycený průběh komunikace směrovače a originální Cisco aplikace pomocí protokolu SDM, díky které jsem následně mohl implementovat vlastní použití.

Složka TextovaciTridy obsahuje jak je z názvu patrné testovací třídy aplikace, díky kterým je možné odzkoušet jednotlivé části aplikace, jak fungují (připojení na směrovač, generování ACL a TCL).

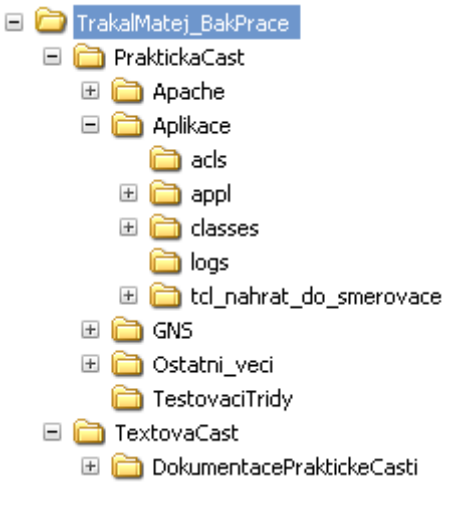

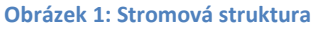

# Zapnutí práce

Pro samotné spuštění stačí zapnout: **C:/TrakalMatej\_BakPrace/ PraktickaCast/spustit\_praci.bat**, čímž se začne spouštět Apache server (musí zůstat běžet druhé konzolové okno), čímž je vidět, že server běží. Je možné, že se okno zavře, to nastala nějaká chyba (již je obsazený port 80 nebo 443, změnou konfigurace, která není platná, ...).

| C:\WINDOW5\system32\cmd.exe                                                                                                    | - <b>-</b> × |
|----------------------------------------------------------------------------------------------------|--------------|
| Spoustim Apache server.                                                                                                    |              |
| Pokud nezustalo spusteno druhe okno konzole,<br>zkontrolujte, zda vam nebezi jina instance Apache, ci nejaka jina<br>aplikace nema zabrany port 80 a 443.                                                 |              |
| <pre>     c:\TrakalMatej_BakPrace\PraktickaCast\Apache\bin\httpd.exe     httpd.exe: Could not reliably determine the server's fully gualified doma     . using 10.0.0.1 for ServerName     F     F </pre> |              |

Obrázek 2: Obě běžící konzole

Dále již není nic třeba připravovat a je možné přímo přejít k aplikaci. Tu nyní naleznete na webové adrese: <u>http://localhost</u> nebo případně i na <u>https://localhost</u>.

| Uživatel: trtkal Heslo: •••• Přihlásit |
|----------------------------------------|

### Obrázek 3: Samotná práce - přihlašovací obrazovka

Jak je vidět z obrázku, pro jednoduchost demonstrace jsou již předvyplněné přihlašovací údaje.

## **Graphical Network Simulator – GNS**

Bez této aplikace (nebo reálného Cisco směrovače) není možné provést ukázku práce. Já jsem využíval tohoto nástroje, jelikož neustálý přístup k směrovači jsem neměl. Je možné si aplikaci stáhnout na stránkách: <u>http://www.gns3.net/download</u>.

Profil pro aplikaci je předpřipraven ve složce: **C:/TrakalMatej\_BakPrace/ PraktickaCast/GNS** odkud je možné si topologii i s nastaveným směrovačem načíst.

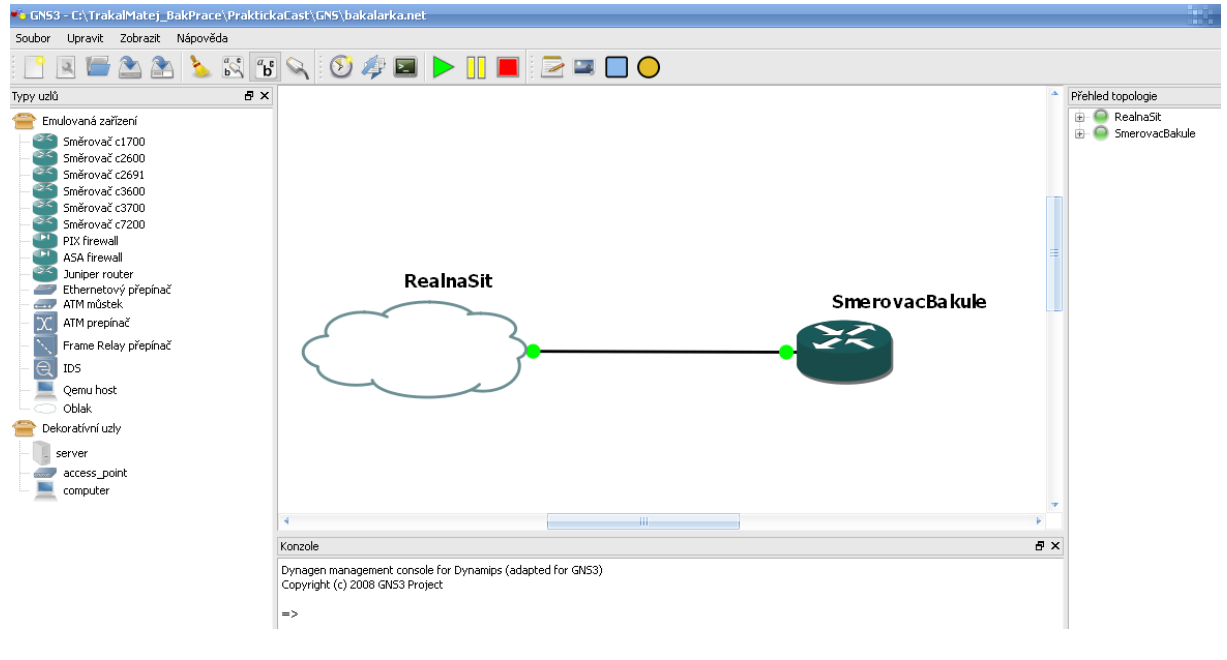

Obrázek 4: Ukázka aplikace GNS

## Ovládání aplikace

V hlavním okně je možné zadat učebnu, na které bude profil aplikován, dále dobu po kterou má být aktivní a následně profil, který je předpřipraven. Po kliknutí na tlačítko Aktivovat se aplikace připojí na směrovač a nastaví ho, dle zde zadaných parametrů.

Druhou možností je se přepnout na Manuální režim, kde nejsou předpřipravené profily a uživatel zadává přímo IP adresy, na které chce povolit přístup.

| Profilo                  | vání přístupových seznamů                                                                                     |
|--------------------------|----------------------------------------------------------------------------------------------------|
|                          |                                                                                                    |
| žim profilů   Manuální r | <u>•žim</u>                                                                                                   |
| Nastavení přístupový     | ch práv pomocí předpřipraveného profilu                                                                       |
| Učebna: PC 101           | > Doba platnosti [minuty]: Profil: all_services Aktivovat                                                     |
|                          |                                                                                                    |
| —Stručný návod k obslu   | ize                                                                                                    |
| Učebna: zde se nastav    | uje, pro jakou učebnu chcete nastavit přístupový seznam (kterou učebnu chcete omezit pomocí <i>Profilu</i> ). |
| Doba nlatnosti [min      | uty]: nastavuje dobu po kterou bude přístupový seznam (omezení) platné. Doba se udává v celých minut          |
| Doba placilosti [iiiii   |                                                                                                    |

#### Obrázek 5: Hlavní okno aplikace

#### <u>Režim profilů</u> | <u>Manuální režim</u>

| Přidat další záznam / Odebrat poslední záznam                                                        |  |
|----------------------------------------------------------------------------------------------------|--|
|                                                                                                    |  |
| Povolená IP: 10.0.0.4<br>Povolená IP: 10.0.0.5<br>Učebna: PC 101  Doba platnosti [minuty]: Aktivovat |  |

| Stručný návod k obsluze<br><b>Přidat další záznam:</b> přidá další pole, do kterého můžete zadat další IP adresu, která bude povolena (bude na ni povolen přístup). |
|----------------------------------------------------------------------------------------------------|
| Přidat další záznam: odebere poslední položku – využívá se, pokud přidáte více položek, než máte IP adres, které chcete povolit.                                    |
| Povolená IP: je IP adresa typu IPv4 (má tvar xxxxxxxxxxxxxxxxxxxxxxxxxxxxxxxxxxxx                                                                                   |
| Učebna: zde se nastavuje, pro jakou učebnu chcete nastavit přístupový seznam (kterou učebnu chcete omezit pomocí Profilu).                                          |
| Doba platnosti [minuty]: nastavuje dobu po kterou bude přístupový seznam (omezení) platné. Doba se udává v celých minutách                                          |
|                                                                                                    |

Obrázek 6: Zobrazení ručního přidávání IP adres